## **B.** Revierdienst

Nachfolgend möchten wir anhand eines Beispiels zeigen, wie einfach man einen Kontrollgang im Revierdienst einrichten kann.

In dem nachfolgenden Beispiel nehmen wir an, dass wir bei 2 Kunden jeweils einen Kontrollgang mit 2 Kontrollpunkten durchführen möchten.

Der Revierdienstfahrer startet die Kontrollgänge, wenn er vor Ort ist manuell.

(Es besteht die Möglichkeit, einen Kontrollgang geplant, durch das Scannen eine NFC-Tags oder manuell zu starten).

| Location<br>(Zugangsdaten) | Revier | Kunde   | Sortierschlüssel<br>Kunde | Bezeichnung<br>Kontrollgang | Sortierschlüssel<br>Kontrollgang | Kurzbeschreibung<br>Kontrollgang | Bezeichnung<br>Kont rollpunkt | Sortierschlüssel<br>Kontrollpunkt | Prüfanweisung<br>(Beschreibung Aufgabe)                                                                                                    | Scannen | Scan-ID |
|----------------------------|--------|---------|---------------------------|-----------------------------|----------------------------------|----------------------------------|-------------------------------|-----------------------------------|----------------------------------------------------------------------------------------------------|---------|---------|
| test.security              | Revier | FirmaA  | 100                       | Kontrollgang Firma A        | 100                              | Kontrollgang Firma A             | I. OG Büroräume               | 100                               | Bitte überprüfen Sie, ob alle<br>Fenster geschlossen sind und<br>das Licht ausgeschalten ist                                                                                                    | NFC     | 1       |
| test.security              | Revier | Firma A | 100                       | Kontrollgang Firma A        | 100                              | Kontrollgang Firma A             | EG - Alarmanlage              | 95                                | Bitte prüfen Sie, ob alle Fenster<br>geschlossen sind und das Licht<br>ausgeschalten ist. Anschließend<br>schalten Sie bitte die<br>Alarmanlage scharf. Bitte<br>schließen Sie die Eingangstür<br>ab. | NFC     | 1       |
| test.security              | Revier | Firma B | 95                        | Kontrollgang Firma B        | 95                               | Kontrollgang Firma B             | Werkstatt                     | 100                               | Bitte prüfen Sie, dass die<br>Werkstatt verschlossen ist und<br>alle Lichter aus sind.                                                                                                    | NFC     | 1       |
| test.security              | Revier | Firma B | 95                        | Kontrollgang Firma B        | 95                               | Kontrollgang Firma B             | Hoftor                        | 95                                | Bitte verschließen sie die das<br>Hoftor.                                                                                                    | NFC     | 1       |

Einen Kontrollgang im Revierdienst wird ganz einfach in folgenden Schritten angelegt:

- 1. Anlegen des Alarmtyps "Kontrollgang" (bereits vorkonfiguriert)
- 2. Anlegen der Kunden
- Anlegen des Kontrollgangs, Kontrollpunkte und Pr
  üfanweisungen
   Verkn
  üpfung Kunden und Kontrollpunkte
   Einlesen der Codes (NFC, QR, Barcode)

- 6. Optional: Terminierung Kontrollgang

| Schritt                                                                           | Erläuterung                                                                                                    | Lernvideo                                                         |
|-----------------------------------------------------------------------------------|----------------------------------------------------------------------------------------------------|-------------------------------------------------------------------|
| Anlegen des<br>Alarmtyps                                                          | Sie können mit EVALARM Security verschiedene Alarmtypen für unterschiedliche Ereignisse<br>verwenden.<br>Wir haben den Alarmtypen "Kontrollgang Revierdienst" bereits vorinstalliert. Wir möchten Ihnen,<br>trotzdem zeigen, wie Sie diesen konfigurieren können.<br>Dauer: 0:47                                            | Your browser<br>does not<br>support the<br>HTML5 video<br>element |
| Anlegen der Kunden                                                                | Die Kunden werden ganz einfach in der "Gebäudestruktur" hinterlegt.<br>Hinweis: Die Kundenliste lässt sich komfortabel über eine Excel-Liste importieren und jederzeit<br>bearbeiten<br>Dauer: 0:26                                                                                                    | Your browser<br>does not<br>support the<br>HTML5 video<br>element |
| Anlegen des<br>Kontrollgangs mit<br>den Kontrollpunkten<br>und<br>Prüfanweisungen | Zunächst wird für jeden Kunden eine Aufgabenliste (Kontrollgang) mit den dazugehörigen Aufgaben<br>(Kontrollanweisung) erstellt.<br>Sie können zusätzlich (optional) zu jedem Kontrollpunkt (Aufgabe) ein Dokument hinzufügen, dass dem<br>Benutzer dann bei der Erledigung der Aufgabe zur Verfügung steht.<br>Dauer: 1:20 | Your browser<br>does not<br>support the<br>HTML5 video<br>element |
| Verknüpfung<br>Kunden und<br>Kontrollpunkte                                       | Abschließend müssen wir noch den Prozess für den Kontrollgang erstellen. Dies ist mit dem Wizzard<br>spielend einfach.<br>Sie wählen den Alarmtpyen (Kontrollgang Revierdienst) aus, wählen den Kunden aus und ordnen die<br>Aufgabenliste mit den bereits vorgelegten Aufgaben zu.<br>Dauer: 0:35                          | Your browser<br>does not<br>support the<br>HTML5 video<br>element |

| Einlesen der Codes                        | <ul> <li>Das Einlesen von NFC-Tags, QR- und Barcodes können Sie spielend über die mobile App vornehmen. In der Kontrollpunktverwaltung können Sie neue Kontrollpunkte vollständig anlegen und diese auch gleich bestimmten Aufgabenlisten / Rundgängen zuweisen. Ebenfalls können Sie jederzeit bereits bestehende Kontrollpunkte bearbeiten.</li> <li>Hinweis: Das Einlesen von NFC Tags ist per Smartphone nur über Android möglich!</li> <li>Zugriff haben alle Nutzer mit der Benutzerrolle Administrator. Zusätzlich können Nutzer mit den Benutzerrollen Notfall- und Krisenteam Leiter &amp; Notfall- und Krisenteam Mitarbeiter auch die Kontrollpunktverwaltung nutzen, wenn diesen zusätzlich das Zugriffsrecht auf die Kontrollpunkverwaltung erteilt wurde.</li> <li>Dauer: 0:56</li> </ul> | Your browser<br>does not<br>support the<br>HTML5 video<br>element |
|-------------------------------------------|----------------------------------------------------------------------------------------------------|-------------------------------------------------------------------|
| Optional:<br>Terminierung<br>Kontrollgang | Ein Kontrollgang kann automatisch zu bestimmten Zeiten geplant werden und wird dem Mitarbeiter vorgegeben.<br>Dauer: 0:38                                                                                                    | Your browser<br>does not<br>support the<br>HTML5 video<br>element |

Hinweis: Wenn Sie möchten übernehmen wir gerne die erste Einrichtung aber auch die zukünftige Pflege Ihrer Kontrollgänge. Bitte nehmen Sie bei Interesse Kontakt mit uns auf support@evalarmsecurity.de